## **powell**photo

## **Photo Download Instructions**

To download a single image

- 1) Hover over the upper left hand side of the photo
- 2) Hover over Menu > Download

To download multiple images

- 1) Click the 'Select Photos' link in the upper right
- 2) Click the desired images
- 3) Click 'Download'

Please note: While viewing the images on the website, each photo will display a watermark in the lower corner. The watermark is removed when the file is downloaded.